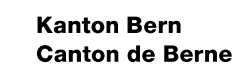

കൾ

# Leitfaden BE-Login -Einstieg, Registrierung und Anmeldung

Bearbeitungsdatum24.03.2022Version4.0Dokumentnummer370194GeschäftstitelBE-Login Be

24.03.2022 4.0 370194 BE-Login Benutzerdokumentation

Herausgeber: Amt für Informatik und Organisation (KAIO)

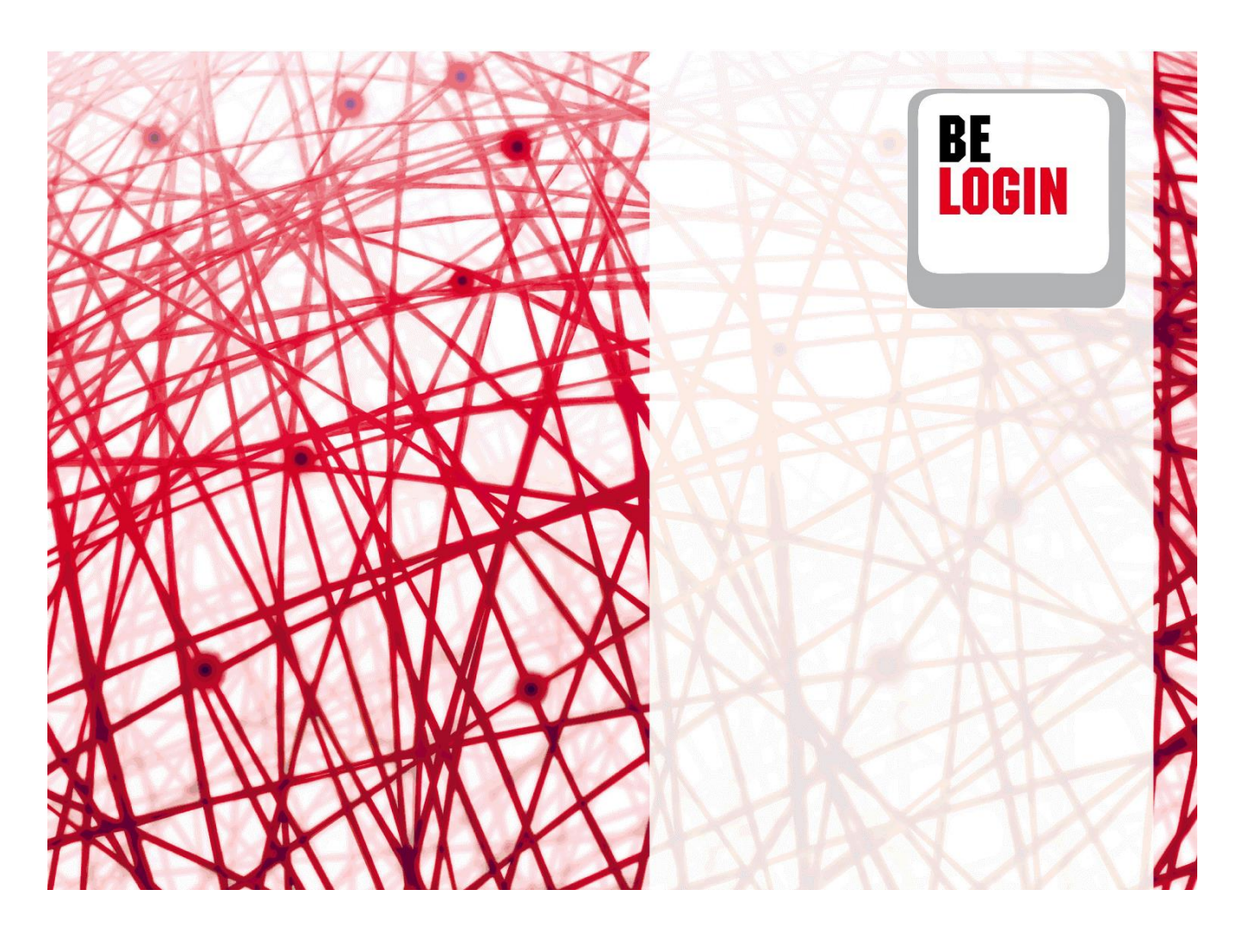

#### Inhaltsverzeichnis

| 1. | Erste Schritte                              |
|----|---------------------------------------------|
| 2. | BE-Login starten                            |
| 3. | Registrieren4                               |
| 4. | Sicherheitsmerkmal auswählen7               |
| 6. | Passwort vergessen14                        |
| 7. | Kein Zugriff auf die Mobile-Telefonnummer16 |
|    |                                             |
| 8. | Login entsperren17                          |

## **Einleitung**

## Was ist das BE-Login?

Der Service BE-Login ermöglicht der Bevölkerung, Online-Angebote rund um die Uhr zu nutzen. Nach erfolgter Registrierung und anschliessender Anmeldung können Sie diverse Behördengänge digital tätigen. BE-Login bietet der Bevölkerung und den Unternehmen die Online-Angebote über einen gesicherten Kanal. Der Zugang ist kostenlos.

# Ziel und Zweck des Leitfadens

In diesem Leitfaden zeigen wir Ihnen, wie Sie ein BE-Login Konto erstellen und wie sie sich anmelden können.

# Übersicht Leitfäden

Folgende Leitfäden stehen Ihnen zur Verfügung:

- Einstieg, Registrierung und Anmeldung
- Meine Daten ändern
- Mitarbeitende und Berechtigungen verwalten

In diesem Leitfaden zeigen wir Ihnen,

- Wie Sie BE-Login starten
- Wie Sie sich registrieren
- Wie Sie sich an- und abmelden

## 1. Erste Schritte

Um auf BE-Login zugreifen zu können, brauchen Sie lediglich einen Webbrowser.

Dieses Kapitel zeigt Ihnen:

- Wie Sie BE-Login starten
- Wie die Welcome-Seite aussieht

## 2. BE-Login starten

Öffnen Sie Ihren Browser. Die Liste der unterstützen Browser finden Sie in den FAQ's

Geben Sie folgende Internet-Adresse in Ihrem Browser ein: www.be.ch

1. Klicken Sie auf «BE-Login»

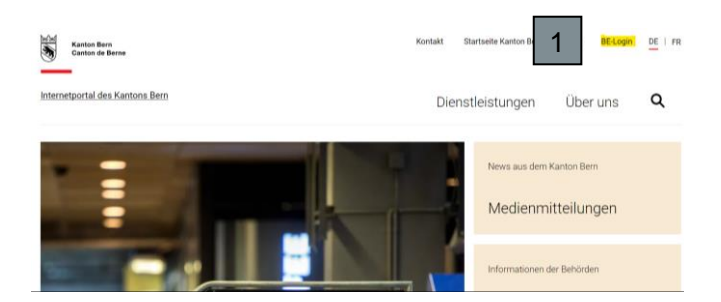

Sie gelangen auf die Willkommensseite von BE-Login.

- 2. In der linken Spalte sind Neuigkeiten sowie beliebte Angebote publiziert.
- 3. In der mittleren Spalte steht die Anmeldemaske zur Verfügung. Nachdem Sie sich registriert haben, können Sie sich hier anmelden.
- In der rechten Spalte sehen Sie die nötige Hilfe (z.B. Kontakt des Supports BE-Login, Fragen und Antworten, usw.).

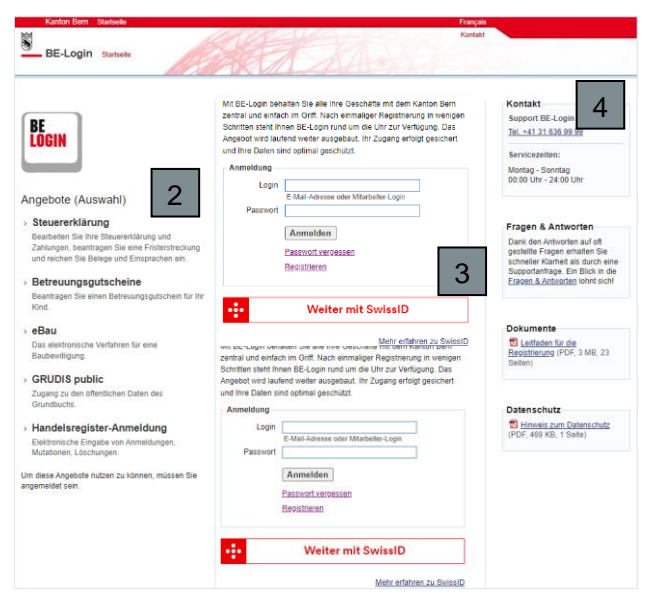

### 3. Registrieren

Wenn Sie das erste Mal bei BE-Login sind, müssen Sie sich zunächst Registrieren. Die Registrierung dient dazu, Sie zu berechtigen.

Dieses Kapitel zeigt Ihnen:

•Wie Sie die Registrierung vorbereiten

•Wie Sie sich Schritt für Schritt registrieren

#### Infobox

Wir empfehlen Ihnen, sich vor der Registrierung vorzubereiten. Für die Registrierung benötigen Sie:

- Eine gültige E-Mail-Adresse
- Ein Passwort Ihrer Wahl mit folgenden Merkmalen: Minimum 8 Zeichen, Maximum 16 Zeichen mit Buchstaben und Zahlen
- Einen gültigen Pass oder eine gültige Identitätskarte
- Eine Antwort auf eine der Sicherheitsfragen (Auswahl siehe unten)
- Die «Registrierung» erfolgt über den Link «Registrieren», wenn Sie keine SwissID haben. In diesem Fall folgen Sie den weiteren Schritten 2 bis 4. Wenn Sie eine SwissID haben, klicken Sie auf «Weiter mit SwissID». So werden Sie zur Registration auf die SwissID Seite geleitet.

| <b>BE</b><br>LOGIN                                                                                                    | Mt BE-Login behalten Sie alle ihre Geschäfte mit dem Kanton Bern<br>zentral und eintrich im Grift Nuch einmaliger Registrerung in versigen<br>Schriftes steht here BE-Logie nucl dem Lich zur Verträgeng. Das<br>Angebet wird saufend verlier ausgebatt. Ihr Zugang erfolgt gesichert<br>und ihre Daten sind optimal geschlict.<br>Anmeditung<br>Login | Kontakt           Support BE-Login           Tel. +41 31 636 99 99           Servicezellen:           Montag - Sonnlag           00.00 Uhr - 24.00 Uhr                                      |
|----------------------------------------------------------------------------------------------------|----------------------------------------------------------------------------------------------------|----------------------------------------------------------------------------------------------------|
| Angebote                                                                                                    | Passwort                                                                                                    |                                                                                                    |
| Steuererklärung     Beatrolen Sie Ihre Steuerklärung und     Zahlungen, beahragen Sie eine Fristerstreckung     und reichen Sie Belege und Einsprachen ein.     Betreuungsgutschein Ein     Beatragen Sie einen Beteruungsgutschein für Ihr | Annelden<br>Passiotz<br>Bestitten<br>1                                                                                                    | Fragen & Antworten<br>Dank den Antworten auf oft<br>gestellte Fragen erhalten Sie<br>schneiler Klarhet all durch eine<br>Supportanitage. Ein Blick in die<br>Fragen & Antworten lohnt sicht |
| Kind.                                                                                                    | ••• Weiter mit SwissID                                                                                                    |                                                                                                    |
| > eBau                                                                                                    |                                                                                                    | Dokumente                                                                                                    |
| Das elektronische Verfahren für eine<br>Baubewilligung.                                                                                                    | Mehr erfahren zu SwissID                                                                                                    | (PDF, 2 MB, 21 Selten)                                                                                                    |

#### Leitfaden BE-Login Einstieg, Registrierung und Anmeldung V4.0

Registrierung bei BE-Login

m Sie die E-Mail-Adr tatioung der E-Mail-A

Registrierung bei BE-Login

Adresszusat

E-Mail-Adresse \*

E-Mail-Adresse erfassen

n die Zugangs

3

- 2. Geben Sie im Feld «E-Mail-Adresse» Ihre E-Mail-Adresse ein.
- 3. Klicken Sie auf «Erfassen».

- 4. Sie haben Ihre E-Mail-Adresse erfolgreich erfasst.
- Starten Sie Ihr E-Mail-Programm und öffnen Sie das E-Mail mit dem Titel «BE-Login». Klicken Sie auf den Link, um Ihre E-Mail-Adresse zu bestätigen.
- 6. Die E-Mail-Adresse haben Sie erfolgreich bestätigt. Weiter müssen Sie Ihre Benutzerdaten erfassen.
- Füllen Sie die Felder bei «Angaben zum Benutzer» aus. Die mit einem \* markierten Felder müssen zwingend ausgefüllt werden.

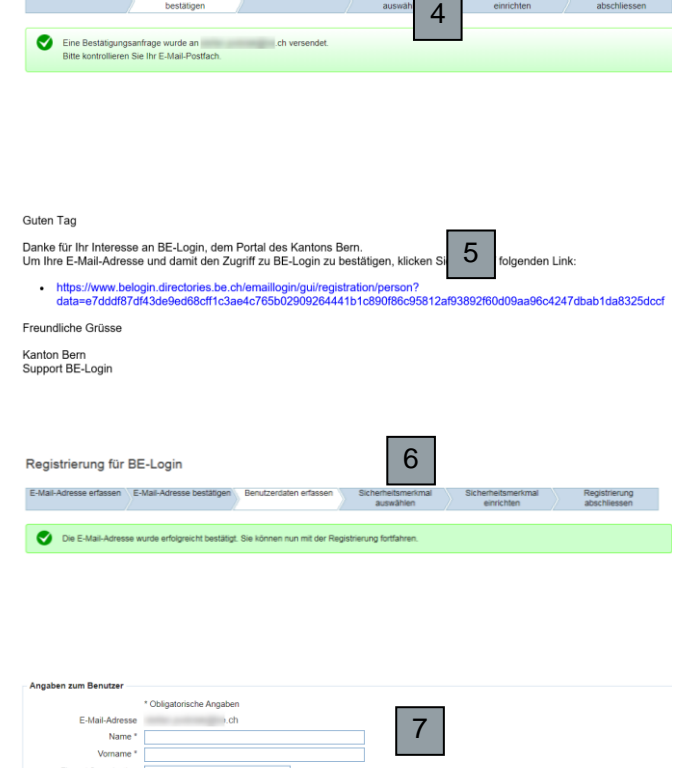

2

#### Infobox

Die Eingabe der Ausweisnummer ist freiwillig. Sie dient dazu, Sie bei unserem Support zu identifizieren, falls Sie Ihr Passwort vergessen haben und es zurücksetzen lassen wollen. Mit der Erfassung der Ausweisnummer ersparen Sie sich in diesem Fall eine Neuregistrierung. 8. Klicken Sie weiter unten auf den Pfeil rechts vom Feld «Sicherheitsfrage».

Wählen Sie die gewünschte Sicherheitsfrage aus.

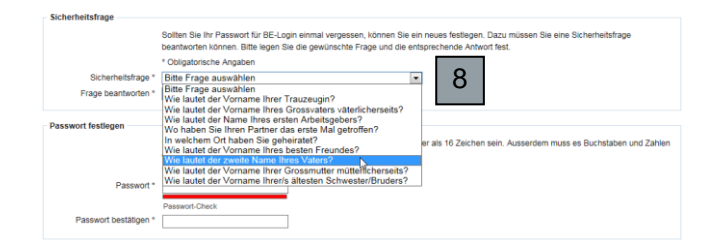

#### Infobox

Die Sicherheitsfrage benötigen Sie, wenn Sie Ihr Passwort vergessen haben und es selbstständig wechseln möchten.

 Beantworten Sie die Sicherheitsfrage im Feld «Frage beantworten».

| -                   |                                                                                                    |
|---------------------|----------------------------------------------------------------------------------------------------|
|                     | Sollten Sie Ihr Passwort für BE-Login einmal vergessen, können Sie ein neues festlegen. Dazu müssen Sie eine Sicherheitsfrage<br>beantworten können. Bitte legen Sie die gewünschte Frage und die entsprechende Antwort fest. |
|                     | * Obligatorische Angaben                                                                                                    |
| Sicherheitsfrage *  | Wie lautet der zweite Name Ihres Vaters?                                                                                                    |
| Frage beantworten * | Peter                                                                                                    |
| Passwort festlegen  |                                                                                                    |
|                     | Das Passwort muss mindestens 8 Zeichen lang sein und Zeichen aus drei der vier folgenden Zeichengruppen enthalten: Grossbuchstaben,<br>Kleinbuchstaben, Ziffern und Sonderzeichen.                                            |
|                     | * Obligatorische Angaben                                                                                                    |
|                     |                                                                                                    |
| Passwort *          | 10                                                                                                    |

- Anschliessend können Sie das von Ihnen festgelegte Passwort im Feld «Passwort» eingeben.
- 11. Bestätigen Sie Ihr Passwort im Feld «Passwort bestätigen».

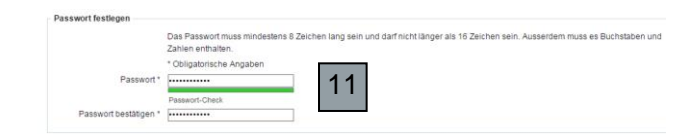

 Am Schluss der Seite klicken Sie auf «Nutzungsbestimmungen BE-Login» und lesen Sie diese durch.
 Aktivieren Sie anschliessend das Häkchen. Da-

mit bestätigen Sie, dass Sie die Nutzungsbestimmungen gelesen, verstanden und akzeptiert haben.

Klicken Sie auf «Weiter», um die Registrierung fortzusetzen.

13. Der grüne Balken weist darauf hin, dass Sie die Benutzerdaten erfolgreich erfasst haben.

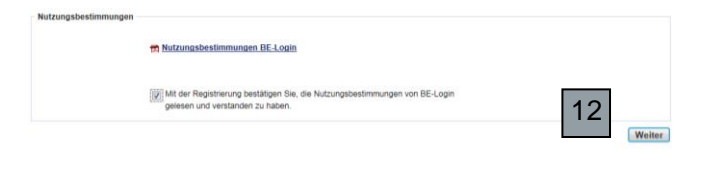

| -Mail-Adresse erfassen | E-Mail-Adresse bestätigen | Benutzerdaten erfassen | Sicherheitsmerkmal<br>auswählen | Sicherheitsmerkmal<br>einrichten | Registrierung<br>abschliessen |
|------------------------|---------------------------|------------------------|---------------------------------|----------------------------------|-------------------------------|
|------------------------|---------------------------|------------------------|---------------------------------|----------------------------------|-------------------------------|

| gistrierung für BE-                                                | -Login                                                                                                    |
|--------------------------------------------------------------------|----------------------------------------------------------------------------------------------------|
|                                                                    | •                                                                                                    |
| ail-Adresse erfassen E-M                                           | ail-Adresse bestätigen Benutzerdaten erfassen Sicherheitsmerkmal auswählen Sicherheitsmerkmal einrichten Registrierung abschliessen |
| Die E-Mail-Adresse wu                                              | rde erfolgreicht bestätigt. Sie können nun mit der Registrierung fortfahren                                                         |
|                                                                    |                                                                                                    |
|                                                                    |                                                                                                    |
| > Die Angabe «Vorname                                              | 3» IST ZWINGEND.                                                                                                    |
|                                                                    |                                                                                                    |
| ι                                                                  | Jm die Registrierung abzuschliessen sind alle Formularfelder zu ergänzen.                                                           |
| aben zum Benutzer                                                  |                                                                                                    |
| t                                                                  | * Obligatorische Angaben                                                                                                    |
| E-Mail-Adresse                                                     | sandra.beispiel@fin.be.ch                                                                                                    |
| Name *                                                             | Beispiel                                                                                                    |
| Vorname *                                                          |                                                                                                    |
| Firma / Organisation                                               |                                                                                                    |
| L                                                                  | z.B. Swisscom                                                                                                    |
|                                                                    |                                                                                                    |
| Strasse / Nr. *                                                    | Beispielstrasse 45                                                                                                    |
| Strasse / Nr. * [<br>Adresszusatz                                  | Beispielstrasse 45                                                                                                    |
| Strasse / Nr. * [<br>Adresszusatz<br>PLZ * / Ort * [               | Beispielstrasse 45                                                                                                    |
| Strasse / Nr. * [<br>Adresszusatz [<br>PLZ * / Ort * [<br>Land * ] | Beispielstrasse 45<br>3012 Bern<br>Schweiz                                                                                          |

## 4. Sicherheitsmerkmal auswählen

Als Benutzer-/in haben Sie die Möglichkeit, Ihre Profildaten selber zu ändern. Einige Daten können Sie ändern, nachdem Sie sich eingeloggt haben (Sicherheitsstufe 1). Bei anderen Daten ist eine zweite Sicherheitsstufe nötig. Diese wird mit einem zusätzlichen Sicherheitsmerkmal erreicht. Sie können zwischen drei Sicherheitsmerkmalen auswählen: BE-Login App, SMS-Code oder Code-Karte.

#### Infobox

- Sicherheitsmerkmal BE-Login App: Sie erhalten eine Authentisierungsanfrage in Ihrer BE-Login App, welche Sie akzeptieren können.
- Sicherheitsmerkmal SMS-Code: Sie erhalten einen Code an die erfasste Mobile-Telefonnummer. Diesen Code müssen Sie dann in BE-Login eingeben.
- Sicherheitsmerkmal Codekarte: Sie erhalten die Liste mit Sicherheitscodes per Briefpost an die erfasste Adresse zugeschickt. Diese Sicherheitscodes müssen Sie dann in BE-Login eingeben.

- Klicken Sie auf «BE-Login App als Sicherheitsmerkmal einrichten», um das Sicherheitsmerkmal BE-Login App auszuwählen. Weiter mit 4.1
- Oder wählen Sie «SMS-Code als Sicherheitsmerkmal einrichten», um das Sicherheitsmerkmal SMS-Code auszuwählen. Weiter mit 4.2
- Oder wählen Sie «Codekarte als Sicherheitsmerkmal einrichten» aus. Weiter mit 4.3

| Registrierung für                                                                  | BE-Login                                                                     |                                                                  |                                                       |                                  |                               |
|------------------------------------------------------------------------------------|------------------------------------------------------------------------------|------------------------------------------------------------------|-------------------------------------------------------|----------------------------------|-------------------------------|
| E-Mail-Adresse erfassen                                                            | E-Mail-Adresse<br>bestätigen                                                 | Benutzerdaten erfassen                                           | Sicherheitsmerkmal<br>auswählen                       | Sicherheitsmerkmal<br>einrichten | Registrierung<br>abschliessen |
| Die Benutzerdate                                                                   | en wurden erfolgreich erfass                                                 | L                                                                |                                                       |                                  |                               |
| Sicherheitsmerkma                                                                  | al auswählen                                                                 |                                                                  |                                                       |                                  |                               |
| 3E-Login App                                                                       |                                                                              |                                                                  |                                                       |                                  |                               |
| Bei diesem Sicherheitsmer<br>Sie akzeptieren oder zurüc<br>BE-Login App als Sicher | rkmal installieren Sie zunäch<br>kweisen können.<br>rheitsmerkmal einrichten | st die «BE-Login App» für iOS /                                  | oder Android. Über diese Ap                           | op erhalten Sie anschliessend A  | luthentisierungsanfragen, o   |
| SMS-Code                                                                           |                                                                              |                                                                  |                                                       |                                  |                               |
| Bei diesem Sicherheitsmer<br>Login (oder Diensten, die B                           | rkmal wird Ihnen ein Code po<br>BE-Login verwenden) anmel                    | er SMS auf ihr Mobiltelefon ges<br>den kann.                     | endet. So kann sichergeste                            | ilt werden, dass sich nur der Bi | esitzer des Handys bei BE-    |
| SMS-Code als Sicherhe                                                              | itsmerkmal einrichten                                                        | 2                                                                |                                                       |                                  |                               |
| Codekarte                                                                          |                                                                              |                                                                  |                                                       |                                  |                               |
| Bei diesem Sicherheitsmer<br>nur der Empfänger der Co                              | rkmal wird eine Codekarte m<br>dekarte bei BE-Login (oder E                  | it Sicherheitscodes per Briefpo<br>Diegelen die RE-Login verwend | st an die im Profil erfasste A<br>den) anmelden kann. | idresse gesendet. So kann sich   | ergestellt werden, dass sic   |
| Codekarte als Sicherheit                                                           | tsmerkmal einrichten                                                         | 3                                                                |                                                       |                                  |                               |

#### 4.1 Registrieren mittels Sicherheitsmerkmal BE-Login App

 Laden Sie die «BE-Login App» aus dem App-Store oder aus Google Play oder Apple Store auf Ihr mobiles Gerät.

| BE-Login App» a                                                                   | als Sicherheitsme                                  | erkmal einrichten                                                  |                                 |                                  |                               |
|-----------------------------------------------------------------------------------|----------------------------------------------------|--------------------------------------------------------------------|---------------------------------|----------------------------------|-------------------------------|
| E-Mail-Adresse erfassen                                                           | E-Mail-Adresse<br>bestätigen                       | Benutzerdaten erfassen                                             | Sicherheitsmerkmal<br>auswählen | Sicherheitsmerkmal<br>einrichten | Registrierung<br>abschliessen |
| Registrierung bei BE<br>Jm die «BE-Login App» als<br>erunterladen und installiere | E- <b>Login</b><br>Sicherheitsmerkmal zu ver<br>m. | wenden, müssen Sie diese je na                                     | sch Betriebssystem Ihres n      | obilen Gerätes im «App Store»    | » oder in «Google Play»       |
| obald Sie die «BE-Login Ap                                                        | pp» auf ihrem mobilen Ger                          | ät installiert haben, können Sie a                                 | auf «Weiter» klicken, um di     | e Einrichtung vorzunehmen.       |                               |
|                                                                                   | JETZT BEI<br>Google Play                           | 1                                                                  | t Ap                            | p Store                          |                               |
|                                                                                   | ##1310                                             |                                                                    | ∎₩                              | rie<br>Nie                       |                               |
| - 28                                                                              |                                                    |                                                                    | 255                             |                                  |                               |
| <u>66</u>                                                                         |                                                    |                                                                    | - <u>1635</u>                   |                                  |                               |
|                                                                                   | P3%267                                             |                                                                    | ∎P3                             | 826 - C                          |                               |
| Hinweis<br>Wenn Sie die «BE-Login A                                               | pp» schon installiert haben                        | , dann klicken Sie auf «Weiter».                                   |                                 |                                  |                               |
| Nutzungsbestimmungen                                                              |                                                    |                                                                    |                                 |                                  |                               |
|                                                                                   | Nutzungsbestimm<br>Ich habe die erweite            | t <mark>ungen BE-Login App</mark><br>erten Nutzungsbestimmungen fü | ir die "BE-Login App" geles     | en                               |                               |
|                                                                                   | und verstanden.                                    | 2                                                                  |                                 |                                  |                               |
| Zurück                                                                            |                                                    |                                                                    |                                 |                                  | We                            |

- Akzeptieren Sie die «Nutzungsbestimmungen BE-Login App» indem Sie das Häkchen setzen und klicken Sie auf «Weiter».
- 3. Öffnen Sie die «BE-Login App» auf Ihrem mobilen Gerät.

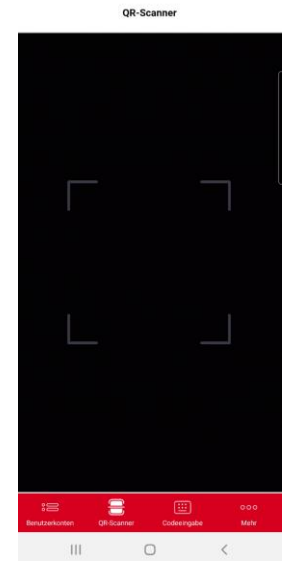

4. Fotografieren Sie den QR-Code oder geben Sie alternativ den Aktivierungscode ein.

5. Nach erfolgreicher Einrichtung zeigt die «BE-Login App» an, dass ein neues Benutzerkonto hinzugefügt wurde.

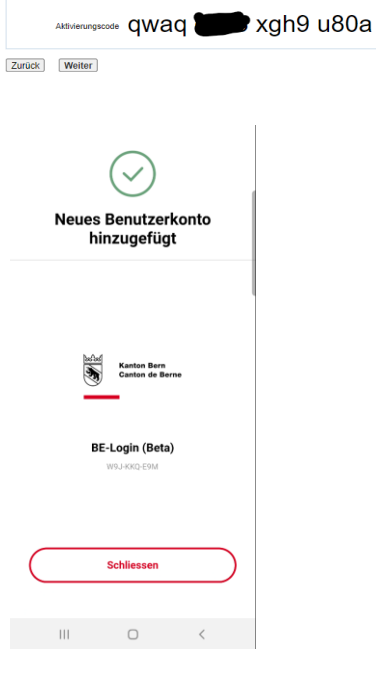

6

Zurück Weiter

qwaq

Für das Ein lesen Sie u

6. Am Bildschirm: Klicken Sie auf «Weiter»

7. Die Registrierung ist damit abgeschlossen Klicken Sie auf «Weiter».

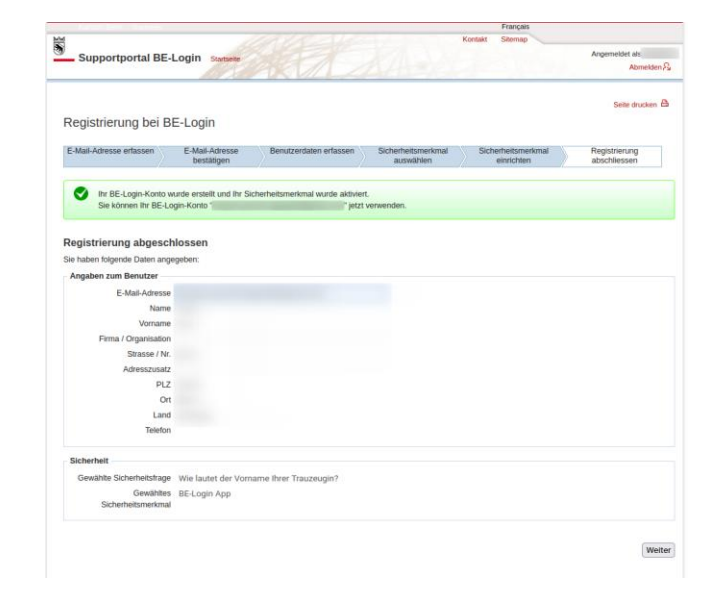

xgh9 u80a

#### 4.2 Registrieren mittels Sicherheitsmerkmal SMS-Code

 Geben Sie Ihre Mobile-Telefonnummer ein. Bestätigen Sie mit «Mobile-Telefonnummer bestätigen».

| Wollen Sie BE-Login I<br>den Freischaltcode zv<br>erforderliche Sicherhe | nt hrem mobilen Gerät verwenden, solten Se die SMS mit dem Freischaftsche nicht über dieses mobile Gerät engflangen. Sie können<br>al verwenden, aber die Erhöhung der Sicherheitsstufe erfolgt in diesem Fall nicht über ein separates Gerät und bietet ihnen somit nicht d<br>et. |
|--------------------------------------------------------------------------|----------------------------------------------------------------------------------------------------|
| Angaben zum Benutzer                                                     |                                                                                                    |
| E-Mail-Adresse                                                           | ch                                                                                                    |
| Name                                                                     | Beispiel                                                                                                    |
| Vorname                                                                  | Sandra                                                                                                    |
| Sicherheitsmerkmal «SMS-C                                                | lode»                                                                                                    |
|                                                                          | Bei diesem Sicherheitsmerkmal wird Ihnen bei jeder Erhöhung der Sicherheitsstufe ein Code per SMS zugestellt. Geben Sie bitte die Mi<br>Telefonnummer an, die Sie verwenden möchten.                                                                                                |
|                                                                          | * Obligatorische Angaben                                                                                                    |
| Mobile-Telefonnummer *                                                   | +41 79<br>z B. 079 123 12 12 oder +41 79 123 12 12                                                                                                    |
|                                                                          | Mobile Telefonnummer bestätigen                                                                                                    |

#### Infobox

Falls Sie BE-Login mit Ihrem mobilen Gerät verwenden wollen, sollten Sie den Freischaltcode nicht mit dem gleichen mobilen Gerät beantragen. Es funktioniert trotzdem, aber die Sicherheitsstufe wäre damit nicht gewährleistet.

#### Infobox

Haben Sie keine SMS erhalten? Klicken Sie unten im blauen Balken auf «Mobile-Telefonnummer überprüfen und Freischaltcode erneut anfordern.».

|        | Keine SMS erhalten?<br>Der Versand des Freischaltcodes kann bis zwei Minuten dauern. Bitte haben Sie etwas Geduld.<br>Mobile-Telefonnummer überprüfen und Freischaltcode erneut anfordern. » |    |
|--------|----------------------------------------------------------------------------------------------------|----|
| C<br>k | ben Sie Ihre Mobile-Telefonnummer nochmals ein und bestätigen Sie mit «Mobile-Telefonnumm tätigen».                                                                                          | er |

| ie Mobile- |
|------------|
|            |
|            |
|            |
|            |

2. Geben Sie im Feld «Freischaltcode» den Freischaltcode ein, den Sie auf Ihre Mobile-Telefonnummer erhalten haben.

| Um siche | rzustellen, dass die Mo                          | ibile-Telefonnummer korrekt erfasst und Sie der Besitzer des Handys sind, erhalten Sie einen Freischa                 |
|----------|--------------------------------------------------|----------------------------------------------------------------------------------------------------|
| ۲        | Auf die Mobile-Telefor<br>Bitte geben Sie dieser | nummer '+41 79 " wurde ein Freischaltcode per SMS versendet.<br>im nachfolgenden Feld ein.                            |
| Mobile   | Telefonnummer best                               | ätigen                                                                                                    |
|          | Freischaltcode *                                 | Bitte geben Sie den per SMS erhaltenen Freischaltcode ein. * Obligatorische Angaben JPhrv3U Freischaltcode bestätigen |

«SMS-Code» als Sicherheitsmerkmal einrichter

3. Klicken Sie auf «Freischaltcode bestätigen».

#### Infobox

Beachten Sie im Feld «Freischaltcode» die Klein- und Grossschreibung.

#### 4.3 Registrieren mittels Sicherheitsmerkmal Code-Karte

- Prüfen Sie die Postadresse sorgfältig. Falls in der Adresse etwas korrigiert werden muss, klicken Sie auf «Abbrechen und Adressdaten ändern».
- 2. Bestätigen Sie die Bestellung der Codekarte mit «Codekarte bestellen».

| korrekt ist. | Sie können Ihre Adress | daten in Ihrem Pro | fil ändern. | sicher, dass die an | gegebene Aulesse       |
|--------------|------------------------|--------------------|-------------|---------------------|------------------------|
|              |                        |                    | 1           | Abbrechen un        | d Adressdaten ändern 🗴 |
| dresse       |                        |                    |             | -                   |                        |
|              |                        |                    |             |                     |                        |
|              |                        |                    |             |                     |                        |
|              |                        |                    |             | 2                   |                        |

Sicherheitsmerkmal «Codekarte» aktivieren

#### Infobox

Der Versand einer Codekarte ist nur innerhalb der Schweiz möglich. Falls Sie im Ausland wohnen, müssen Sie das Sicherheitsmerkmal «SMS-Code» auswählen.

#### Infobox

Sie erhalten die Codekarte per Post. Sie besteht aus 100 Codes und sieht wie folgt aus:

| Login: s<br>Sandra E | ndra.beispiel<br>eispiel | @fin.be.ch     |           |         | Erstellungs    | datum: 01.10.2022 0 | 8:40                          |
|----------------------|--------------------------|----------------|-----------|---------|----------------|---------------------|-------------------------------|
| 01 X3Y               | 11 91ZZ                  | 21 3HDK        | 31 WFT2 4 | 41 B5KS | 51 9B8U        | 61 6M8U 71 LVB4     | 81 226Y 91 JR34               |
| 02 ZR4               | 12 9VE9                  | 22 8QLU        | 32 4MCT   | 42 7VAH | <b>52</b> 4MYB | 62 G34B 72 YXJ5     | 82 1QR6 92 Y99S               |
| 03 NK4               | E <b>13</b> P8FT         | 23 D77G        | 33 H2DL   | 43 84VG | 53 L7U9        | 63 6ATH 73 9VCC     | 83 XB5M 93 3VSZ               |
| 04 DRM               | 5 <b>14</b> JJ4C         | <b>24</b> 5AZ4 | 34 567R   | 44 LLM2 | 54 3BXD        | 64 1JPC 74 G7FE     | 84 HU7Z 94 KFT6               |
| 05 29Y               | 15 3KK                   | <b>25</b> PS72 | 35 9LVD   | 45 YP7Q | 55 6ZSH        | 65 H93A 75 8CV4     | 85 1K9E 95 1QFL               |
| 06 M91               | Q 16 ZX80                | 26 DT3E        | 36 D8EA   | 46 B3YS | 56 4RCJ        | 66 1SV3 76 34KR     | 86 UVL5 96 WVX4               |
| 07 EEC               | 2 <b>17</b> 26HF         | 27 P2MF        | 37 JHL6   | 47 3PKZ | <b>57</b> 35TJ | 67 37DJ 77 KF68     | 87 NXN6 97 J8D6               |
| 08 W90               | W 18 1LFJ                | 28 C1X7        | 38 GZK1   | 48 WP5Q | 58 TT7R        | 68 UB91 78 VN5V     | <b>88</b> SCY1 <b>98</b> Z95C |
| 09 5S1               | ′ <b>19</b> 2J7Y         | 29 1RBQ        | 39 JX96   | 49 9XYT | 59 CC4N        | 69 R1T3 79 A1VP     | 89 51BS 99 9WB3               |
| 10 TJN               | <b>20</b> V4SF           | 30 DEM9        | 40 F35Z   | 50 2TTF | <b>60</b> S9GA | 70 N2JA 80 X8M4     | 90 7SZR 100 BMH6              |

#### 4.4 Registrierung abschliessen

- 1. Der grüne Balken bedeutet, dass Sie sich erfolgreich registriert haben.
- 2. Klicken Sie auf «Weiter».

| E-Mail-Adresse erfassen      | -Mail-Adresse bestätigen    | Benutzerdaten erfassen         | Sicherheitsmerkmal<br>auswählen | Sicherheitsmerkmal<br>einrichten | Registrierur<br>abschliesse |
|------------------------------|-----------------------------|--------------------------------|---------------------------------|----------------------------------|-----------------------------|
| Herzlichen Glückwu           | tsch. Ihr BE-Login wurde e  | rstellt und ihr Sicherheitsmer | kmal wurde aktiviert.           |                                  |                             |
| Sie können Ihr BE-L          | ogin "sandra.beispiel@fin.t | e.ch" jetzt verwenden.         |                                 |                                  |                             |
|                              |                             |                                |                                 |                                  |                             |
| Registrierung abgesc         | hlossen                     |                                |                                 |                                  |                             |
| Sie haben folgende Daten ang | egeben:                     |                                |                                 |                                  |                             |
| Angaben zum Benutzer         |                             |                                |                                 |                                  |                             |
| E-Mail-Adresse               | sandra.beispiel@fin.b       | e.ch                           |                                 |                                  |                             |
| Name                         | Beispiel                    |                                |                                 |                                  |                             |
| Vorname                      | Sandra                      |                                |                                 |                                  |                             |
| Firma / Organisation         | 1                           |                                |                                 |                                  |                             |
| Strasse / Nr                 | Beispielstrasse 45          |                                |                                 |                                  |                             |
| Adresszusat                  |                             |                                |                                 |                                  |                             |
| PL                           | 3012                        |                                |                                 |                                  |                             |
| Or                           | Bern                        |                                |                                 |                                  |                             |
| Land                         | I Schweiz                   |                                |                                 |                                  |                             |
| Telefor                      | 1                           |                                |                                 |                                  |                             |
| Sicherheit                   |                             |                                |                                 |                                  |                             |
| Gewählte Sicherheitsfrage    | Wie lautet der zweite       | Name Ihres Vaters?             |                                 |                                  |                             |
| Comobiles Medime             | CMC                         |                                |                                 |                                  |                             |

 Nach der Registrierung sind Sie automatisch angemeldet und werden zur Startseite weitergeleitet. Das Sie angemeldet sind, erkennen Sie daran, dass Ihr Name oben rechts im Fenster steht.

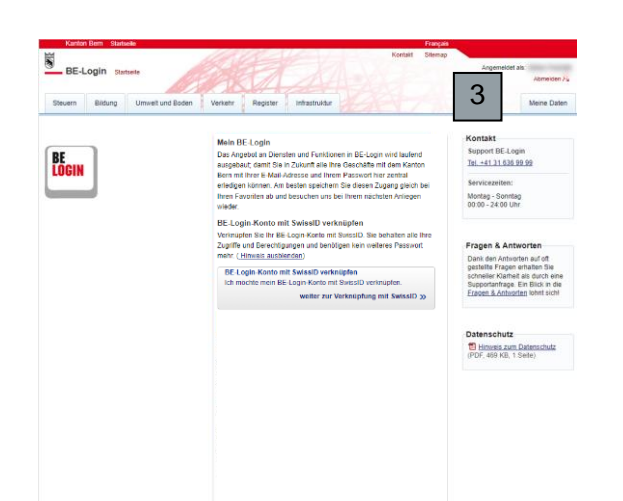

## 5. Anmelden und abmelden

Nach der Registrierung können Sie sich beim Zugriff auf <u>https://www.be.ch/login</u> oder <u>www.be-lo-gin.ch</u> direkt anmelden.

Dieses Kapitel zeigt Ihnen:

- Wie Sie sich anmelden
- Wie die Benutzeroberfläche der Startseite aussieht
- Was Sie tun können, falls Sie Ihr Passwort vergessen haben
- Wie Sie Ihr Login nach falscher Passworteingabe entsperren
- Wie Sie sich abmelden

#### Anmelden

Starten Sie die Internet-Adresse: https://www.be.ch/login.

- 1. Geben Sie im Feld «Login» die E-Mail-Adresse ein, die Sie bei der Registrierung benutzt haben.
- 2. Geben Sie im Feld «Passwort» das Passwort ein, das Sie bei der Registrierung festgelegt haben.

Bestätigen Sie Ihre Angaben mit «Anmelden».

 Mit Klick auf die SwissID Schaltfläche gelangen Sie zur SwissID Seite zur Anmeldung oder Registration.

| BE<br>LOGIN                                                                                                    | Die Applikation BE-Login wird vom Samstag 19.02.2022<br>22:00 Uhr bis am Sontartag 20.02.2022 Uno Uhr wegen<br>Wartungsarbeiten nicht zur Verfügung stehen. Wir<br>danken Ihnen für ihr Verständnis. | Support BE-Login<br>Tel.+41.31.636.99.99<br>Servicezeiten:                                                                           |
|----------------------------------------------------------------------------------------------------|----------------------------------------------------------------------------------------------------|----------------------------------------------------------------------------------------------------|
|                                                                                                    | Mit BE-Login behalten Sie alle Ihre Geschäfte mit dem Kanton Bem<br>zentral und einfarten in wenigen                                                                                                 | Montag - Sonntag<br>00:00 Uhr - 24:00 Uhr                                                                                            |
| ngebote (Auswahl)                                                                                                    | Schritten steht Ih rund um die Uhr zur Verfügung. Das<br>Angebot wird lau sgebaut. Ihr Zugang erfolgt gesichert                                                                                      |                                                                                                    |
| Steuererklärung                                                                                                    | und Ihre Daten s schützt.                                                                                                    | Fragen & Antworten                                                                                                    |
| Bearbeiten Sie ihre Steuererklärung und<br>Zahlungen, beantragen Sie eine Fristerstreckung<br>und reichen Sie Belege und Einsprachen ein.                                                                                                    | Anmeldung Login E-Mail-Advesse oder Mitabeiter-Login                                                                                                    | Dank den Antworten auf oft<br>gestellte Fragen erhalten Sie<br>schneller Klarheit als durch eine<br>Suspectvefrage. Ein Blick in die |
| Betreuungsgutscheine                                                                                                    | Passwort                                                                                                    | Fragen & Antworten Johnt sicht                                                                                                    |
| Beantragen Sie einen Betreuungsgutschein für Ihr<br>Kind.                                                                                                    | Anmelden                                                                                                    |                                                                                                    |
| eBau                                                                                                    | Passwort vergessen                                                                                                    | Dokumente                                                                                                    |
| Das elektronische Verfahren für eine<br>Baubewilligung.                                                                                                    | Registrieren                                                                                                    | Leitfaden für die<br>Registrierung (PDF, 3 MB, 23<br>Seiten)                                                                         |
| GRUDIS public                                                                                                    | weiter mit SwissID                                                                                                    |                                                                                                    |
| Zugang zu den öffentlichen Daten des<br>Grundbuchs.                                                                                                    | 2 Mehr erfahren zu SwissID                                                                                                    | Datenschutz                                                                                                    |
| Handelsregister-Anmeldung                                                                                                    | 3                                                                                                    | 1 Hinweis zum Datenschutz                                                                                                    |
| Thursday of the state of the state of the st |                                                                                                    | (DDF 301 KR 1 Salta)                                                                                                    |

#### Infobox

Nach 15 Minuten ohne Aktivität in BE-Login werden Sie automatisch abgemeldet.

- 4. Unabhängig, wo Sie sich in BE-Login befinden, mit einem Klick auf den Link «Startseite» gelangen Sie wieder zur Startseite.
- Die Registerkarten auf der linken Seite zeigen die zur Verfügung stehenden BE-Login-Applikationen.
- 6. Ihre Profildaten befinden sich in der Registerkarte «Meine Daten» auf der rechten Seite.
- In der rechten Spalte finden Sie die nötige Hilfe (z.B. Kontakt vom Support BE-Login, Fragen und Antworten usw.).

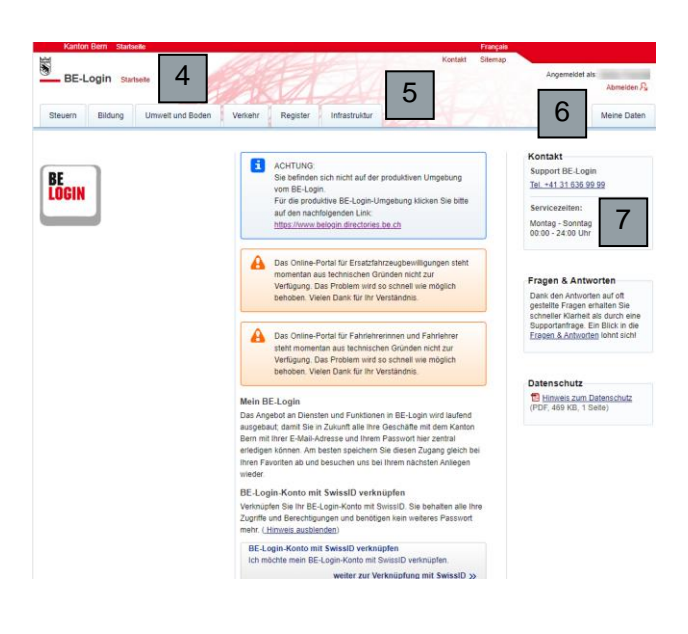

## 6. Passwort vergessen

Haben Sie Ihr Passwort vergessen, können Sie es selbstständig zurücksetzen.

Wurde das Passwort vergessen, gelten folgende Voraussetzungen: Es wird davon ausgegangen, dass der Benutzende über eine aktive E-Mail-Adresse verfügt und sein Passwort vergessen hat. Der Benutzende muss hierfür Zugriff auf eines der beiden Sicherheitsmerkmale (SMS oder Codeliste) haben.

 Klicken Sie auf den Link «Passwort vergessen».

- 2. Geben Sie im Feld «Login» Ihre E-Mail-Adresse ein.
- 3. Klicken Sie auf «Weiter».

| BE LOGIN                                                                                                    | Met Bit-Loga behalten Sis alle ihre Geschäfte mit dem Kathon Bern<br>zentral und erklich dur Gill. Kald einrangeler Bigelberung ih versigen<br>Schriften tellt hinen Bit-Logen rund um die Uitr zur Verligen, Das<br>Angebet vielt Lakone vieler ausgebetut. Im Zugang erfolgt gesichet<br>und Ihre Daten sind egfenet geschlicht.<br>Ansettelung<br>Logen<br>Logen<br>Lutta Ansetse ung | Kontakt<br>Support BE-Login<br>Tet +41316365999<br>Servicezeiten:<br>Montag - Sonntag<br>00:00 Uhr - 24:00 Uhr                                                                               |
|----------------------------------------------------------------------------------------------------|----------------------------------------------------------------------------------------------------|----------------------------------------------------------------------------------------------------|
| Angebude  Steuererklärung Beatreten Sie Ihre Steuererklärung und Zahlungen, beantagen Sie eine Fristerstreckung und reichen Sie Belege und Einsprachen ein.  Beatragen Sie einen Betreungsgetschein für thr Kind. | Passed Anneiden Estated undersen Begehönen                                                                                                    | Fragen & Antworten<br>Dank den Antworten auf oft<br>gestellte Fragen erhalten Sie<br>schnoter Klanheil alt durch eins<br>Stupportankrage. Ein Blick in die<br>Fragen & Antworten lohnt sich! |
| > eBau<br>Das elektronische Verfahren für eine<br>Baubewilligung.                                                                                                    | Mehr erfahren zu SwissiD                                                                                                    | Dokumente<br>Leitfaden für die Registrierung<br>(PDF, 2 MB, 21 Seiten)                                                                                                    |
| Login angeben<br>Bitte geben Sie Ihr Log<br>* Obligatorische Angab<br>Login *                                                                                                    | n an, damit wir den passenden Prozess zum Zurücksetzen ihres Passwortes s<br>en                                                                                                    | tarten können.                                                                                                    |
| Zurück zur Startseite                                                                                                    |                                                                                                    | Woiter                                                                                                    |
| Nouae Dasswort                                                                                                    |                                                                                                    |                                                                                                    |
| Neues Passwort Nachricht versendet                                                                                                    | vhetscode engeben                                                                                                    | Neu anmelden                                                                                                    |
| Neues Passwort<br>Nachricht versendet Sich                                                                                                    | irheltscode eingeben )) Neues Passwort ))                                                                                                    | Neu anmelden<br>rf anzugeben.                                                                                                    |

Guten Tag

Freundliche Grüsse Kanton Bern Support BE-Login

 Starten Sie Ihr E-Mail-Programm und öffnen Sie das E-Mail mit dem Titel «BE-Login». Klicken Sie auf den Link, um Ihre E-Mail-Adresse zu bestätigen.

 Sollten Sie mehrere Sicherheitsmerkmal aktiviert haben: Wählen Sie das gewünschte Sicherheitsmerkmal aus. Ansonsten erscheint direkt die Eingabeaufforderung des entsprechenden Sicherheitsmerkmals.

- 6. Erfassen Sie Ihr neues Passwort und bestätigen dies mit «Neues Passwort wiederholen» und drücken «Passwort ändern».
- 7. Melden Sie sich nun mit dem neuen Passwort an.

BE-Login Neues Passwort Nachricht versendet ist ab jetzt ungültig 🚺 Um Zugang zu «Pass Auswahl des Sicherheitsmerk 5 Wir empfehlen die Verwendung des Si Abbrechen en 🖈 ¥f œ Neues Passwort Nachricht verse Ihr altes Passwort ist nicht mehr gültig ies Passwort 6 Neues Pass Abbrechen Passwort ändern

Danke für Ihr Interesse an BE-Login, dem Portal des Kantons Bern. Um Ihre E-Mail-Adresse und damit den Zugriff zu BE-Login zu bestätigen, klicken Sie bitte auf folgenden Link:

https://www.belogin.directories.be.ch/emaillogin/gui/registration/person?
 data=e7dddf87df43de9ed68cff1c3ae4c765b02909264441b1c890f86c95812af93892f60d09aa96c4247dbab1da8325dccf

| Nachricht versendet Sicherheitscode eingebe                   | en Neues Passwort                  | N |                      |
|---------------------------------------------------------------|------------------------------------|---|----------------------|
|                                                               |                                    | / | eu anmelden          |
| S Das Passwort für «post@podolak.ch» wurde erfolgreich geände | ert. Bitte melden Sie sich neu an. | 7 | weiter zur Anmeldung |

## 7. Kein Zugriff auf die Mobile-Telefonnummer

Sie haben eine neue Mobile-Telefonnummer und möchten diese nachträglich in BE-Login anpassen, damit das Sicherheitsmerkmal SMS wieder funktioniert.

Hat die Benutzerin bzw. der Benutzer die Mobile-Telefonnummer geändert und will diese Änderung nachträglich in seinem BE-Login Konto anpassen, gelten folgende Voraussetzungen: Es wird davon ausgegangen, dass die Benutzerin bzw. der Benutzer das Passwort kennt und Zugriff auf die E-Mail-Adresse hat.

1. Ausgangslage ist der angemeldete Zustand. Klicken Sie auf «Meine Daten».

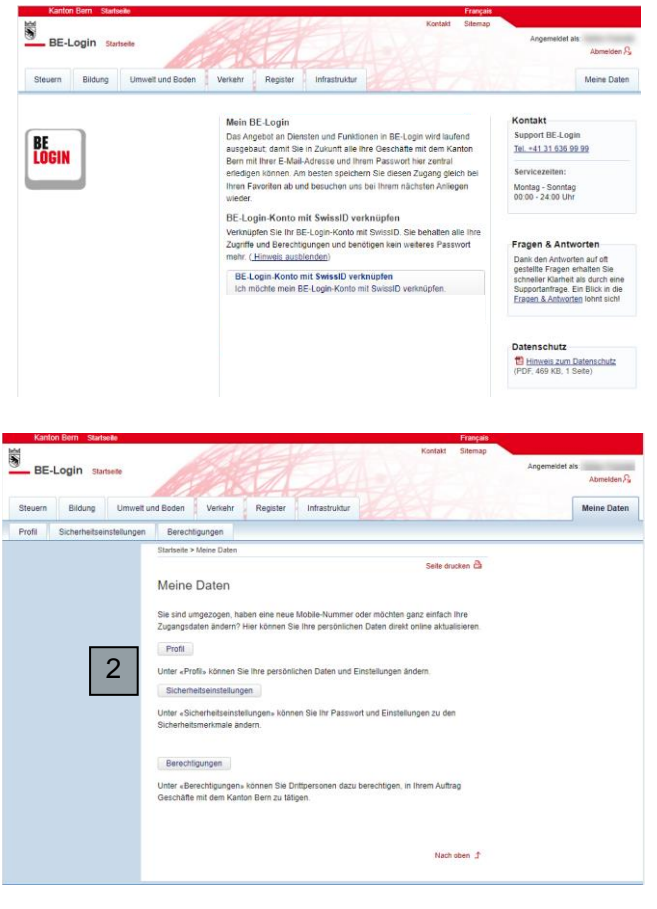

2. Klicken Sie auf «Sicherheitseinstellungen».

3. Klicken Sie im Feld Sicherheitsmerkmal SMS-Code auf «Telefonnummer ändern».

|                | Ctatus           | Aldiviad     |             |  |  |
|----------------|------------------|--------------|-------------|--|--|
|                | Oldius           | AKUVIEIT     |             |  |  |
| Tele           | efonnummer       | +41 76       |             |  |  |
|                |                  |              |             |  |  |
| Telefonnumm    | er ändern 🔒      |              |             |  |  |
| Kein Zugriff a | uf die registrie | rte Telefonr | nummer      |  |  |
| Sichorhoitem   | arkmal "SMS.     | Code "deb    | ktivieren 🔒 |  |  |

 Der Hinweis erscheint, dass auf die registrierte E-Mail-Adresse eine Verifikationslink versendet wurde. Prüfen Sie den E-Mail Posteingang, öffnen das E-Mail und klicken auf den erhaltenen Link.

Eine E-Mail mit einem Verifikationslink zur Änderung Ihrer Telefonnummer wurde an Ihre E-Mail Adresse gesendet. Sie können Ihre Telefonnummer nach Ihrer Verifikation ändern. Nach dem Anklicken des Links geht das Fenster zur Änderung der Mobile-Telefonnummer auf.

- 5. Geben Sie Ihr Passwort ein.
- 6. Tragen Sie die neue Mobile-Telefonnummer ein und bestätigen diese.

| Telefonnummer änd                                                     | ern                                                                                                    |
|-----------------------------------------------------------------------|----------------------------------------------------------------------------------------------------|
| i Zum Ändern Ihrer Mo                                                 | blie-Telefonnummer müssen Sie eine neue Mobile-Telefonnummer bestätigen.                                                                                                    |
| Wenn Sie BE-Login m<br>mobile Gerät empfang<br>erfolgt in diesem Fall | it Ihrem mobilen Gerät verwenden, sollten Sie die SMS mit dem Freischaltcode nicht über dieses<br>gen. Sie können den Freischaltcode zwar verwenden, aber die Erhöhung der Sicherheitsstufe<br>nicht über ein separates Gerät und bietet Ihnen somit nicht die erforderliche Sicherheit. |
| Passwort eingeben                                                     |                                                                                                    |
| Passwort *                                                            | * Obligatorische Angaben 5                                                                                                    |
| Sicherheitsmerkmal «SMS-0                                             | Code»                                                                                                    |
|                                                                       | Bei diesem Sicherheitsmerkmal wird Ihnen bei jeder Erhöhung der Sicherheitsstufe ein Code per<br>SMS zugestellt. Geben Sie bitte die Telefonnummer Ihres Mobilitelefons an, die Sie verwenden<br>möchten.                                                                                |
| Neue Telefonnummer *                                                  | * Obligatorische Angaben<br>z.B. 079 123 12 12 oder +41 79 123 12 12 6                                                                                                    |
|                                                                       | Telefonnummer bestätigen                                                                                                    |

 Danach erhalten Sie auf die neue Mobile-Telefonnummer einen Bestätigungscode. Tragen Sie diesen im entsprechenden Feld ein und bestätigen Sie mit «Freischaltcode bestätigen».

| Auf die Telefonnumm<br>Bitte geben Sie diese | er *+4179 "vurde ein Freischaltcode per SMS versendet.<br>n im nachfolgenden Feld ein. |
|----------------------------------------------|----------------------------------------------------------------------------------------|
| ile-Telefonnummer bes                        | tätigen                                                                                |
| Freischaltcode *                             | * Obligatorische Angaben<br>Freischaltcode bestätige 7                                 |
|                                              |                                                                                        |

Telefonnummer ändern

## 8. Login entsperren

Nach fünf falschen Passworteingaben wird Ihr Login gesperrt.

- 1. Bei falscher Passwort-Eingabe erhalten Sie eine Fehlermeldung in einem roten Balken.
- Im Feld «Passwort» können Sie versuchen Ihr Passwort erneut einzugeben. Nach fünf fehlerhaften Passworteingaben wird Ihr Login gesperrt. Sie erhalten ein E-Mail, um Ihr Login zu entsperren.
- Starten Sie Ihr E-Mail-Programm und öffnen Sie das E-Mail «BE-Login». Sie erhalten per E-Mail einen einmaligen Code.

| -                                                                                                    |                                                                                                    |
|----------------------------------------------------------------------------------------------------|----------------------------------------------------------------------------------------------------|
| Falscher Benutzernan<br>Ihr Login gesperrt wor                                                                              | 1e oder falsches Passwort. Falls Sie Ihr Passwort mehrmals falsch eingegeben haben, könnte<br>den sein. Pr üfen Sie Ihr E-Mail-Postfach. um Ihr Login zu entsperren. |
|                                                                                                    |                                                                                                    |
| Anmeldung                                                                                                    | 4                                                                                                    |
| Login                                                                                                    | ch                                                                                                    |
|                                                                                                    | E-Mail-Adresse oder Mitarbeiter-Login                                                                                                    |
| Passwort                                                                                                    | ······                                                                                                    |
|                                                                                                    | Anmelden 2                                                                                                    |
|                                                                                                    | Passwort vergessen                                                                                                    |
|                                                                                                    | Registrieren                                                                                                    |
| <mark>′on: <u>BE-Login@be.ch</u> &lt;<u>BE-Login@b</u><br/>iesendet: Montag,<br/>An: <u>ch</u><br/>Setreff: BE-Login</mark> | < <u>6.2</u>                                                                                                    |
| iuten Tag                                                                                                    |                                                                                                    |
| hr Login wurde aus Sicherhei<br>ei Ihrer nächsten Anmeldung                                                                 | tsgründen mit einem Code gesperrt. Für die Entsperrung Ihres BE-Login-Kontos nutzen Sie bit<br>einmalig den folgenden Code als Passwort:                             |
| VibKOLjd                                                                                                    |                                                                                                    |
| reundliche Grüsse                                                                                                    |                                                                                                    |
| Kanton Bern                                                                                                    |                                                                                                    |

Öffnen Sie BE-Login.

- 4. Geben Sie Ihre E-Mail-Adresse im Feld «Login» ein.
- 5. Geben Sie den einmaligen Code aus dem E-Mail im Feld «Passwort» ein.

Klicken Sie auf «Anmelden».

Sie sind wieder angemeldet. Ihr Passwort wurde entsperrt und kann ab jetzt wieder verwendet werden.

6. Klicken Sie auf «weiter»

| Anmeldung |                                       |
|-----------|---------------------------------------|
| Login     | 4                                     |
|           | E-Mail-Adresse oder Mitarbeiter-Login |
| Passwort  | 5                                     |
|           | Anmelden                              |
|           | Passwort vergessen                    |
|           | Registrieren                          |
|           |                                       |
|           |                                       |
| Hinweis   |                                       |

6

Es wurde am 07.03.2022 15:33:50 mit einem ungültigen Passwort versucht sich auf Ihrem Konto anzu

- Sollten Sie mehrere Sicherheitsmerkmal aktiviert haben: Wählen Sie das gewünschte Sicherheitsmerkmal aus. Ansonsten erscheint direkt die Eingabeaufforderung des entsprechenden Sicherheitsmerkmal.
- Nach Eingabe des Code oder Bestätigung in der App sind Sie wieder in Ihrem BE-Login Konto angemeldet.

|                                                                                                    |                                                                                                    | Manhala Albuman                                                   |           |
|----------------------------------------------------------------------------------------------------|----------------------------------------------------------------------------------------------------|-------------------------------------------------------------------|-----------|
| BE-Login                                                                                                    | A A A                                                                                                    | Kontakz Sitemap                                                   |           |
| Neues Passwort                                                                                                    |                                                                                                    |                                                                   |           |
| Nachricht versendet                                                                                                    | Sicherheitscode eingeben 7 Ne                                                                                                    | ves Passwort Neu ann                                              | nelden    |
| Ihr altes Passwort ist ab letzt ungültin                                                                                                    | ,                                                                                                    |                                                                   |           |
| -,                                                                                                    |                                                                                                    |                                                                   |           |
| Um Zugang zu «Passwort zurück                                                                                                    | setzen» zu erhalten, müssen Sie sich mit einem persö                                                                                            | nlichen Sicherheitsmerkmal identifizieren.                        |           |
| No bobon falore de Clabachalterradore de alte                                                                                                |                                                                                                    |                                                                   |           |
| Wir empfehlen die Verwendung des Sicherhe<br>Sicherheitsstufe mit<br>Sicherheitsstufe mit<br>Sicherheitsmerkmal «BE-Login<br>App» erhöhen    | Nert. Bits wählen Sie ein Sicherheitsmerkmal.<br>itsmerkmals «BE-Login App»<br>Sicherheitsstufe mit<br>Sicherheitsmerkmal «SMS-Code»<br>erhöhen | Sicherheitsstufe mit<br>Sicherheitsmerkmal «Codekarte»<br>erhöhen |           |
| om næm rogenor sockhindenkninge av<br>Wir engletten die Verwendung des Sicherhe<br>Sicherheitsstufe mit<br>Sicherheitsstufe mit<br>Abprechen | Nert Bits vahlen Sis ein Sicherheitsnerkmal<br>Istmitimals dE-Login Apps<br>Sicherheitsatufe mit<br>Sicherheitsnerkmal «SMS-Code»<br>erhöhen    | Sicherheitsstufe mit<br>Sicherheitsmerkmal «Codekarte»<br>erhöhen | Nach oben |

# 9. Abmelden

Haben Sie 15 Minuten lang keine Aktivität in BE-Login vorgenommen, werden Sie automatisch abgemeldet. Klicken Sie oben links auf «Startseite», um zur Anmeldemaske zurück zu gelangen.

1. Klicken Sie auf die Schaltfläche «Abmelden» oben rechts im Fenster.

| Kantor         | n Berri Starts | efe              |         |          |               |         | Français |                |             |
|----------------|----------------|------------------|---------|----------|---------------|---------|----------|----------------|-------------|
| BE Login wheth |                |                  |         |          |               | Kontakt | Sitemap  | Angemeidet als |             |
| DC-L           | Login Sa       | Deal Ala         |         | 1A       |               |         |          |                | Abmelden 🖧  |
| Steuern        | Bildung        | Umwelt und Boden | Verkehr | Register | Infrastruktur |         |          | 1              | Meine Daten |

## Haben Sie Fragen?

Sie erreichen uns wie folgt:

Support BE-Login Tel. +41 31 636 99 99

Servicezeiten: Montag - Sonntag 00:00 Uhr - 24:00 Uhr